## **RINA** on line

A Secretaria Estadual da Saúde do Rio Grande do Sul – SES-RS - através do Decreto 40.222/2000, implantou o Sistema de Informação em Saúde do Trabalhador – SIST/RS – com o objetivo de estabelecer a notificação compulsória de todos os acidentes e doenças relacionadas ao trabalho no Rio Grande do Sul.

Para viabilizar o fluxo de informação das notificações foram elaborados os formulários em papel do RINA (Relatório Individual de Notificação de Agravos) e uma base de dados em EPINFO onde estes formulários em papel deveriam ser digitados.

Agora o Sistema de Informação em Saúde do Trabalhador avançou, já se encontra disponível a notificação pela rede de Internet.

O endereço é http://www.sist.saude.rs.gov.br.

Neste site esta disponível apenas a notificação. As ferramentas de análise estatística dos dados serão implementadas em breve.

## CADASTRAMENTO

Todos os Serviços da Rede de Saúde o Rio Grande do Sul que tem disponibilidade de acesso a Internet podem usar este site para notificar agravos relacionados ao trabalho. Para tanto têm apenas de se cadastrarem enviando uma mensagem com os dados abaixo, para o endereço eletrônico que estiver na sua área de abrangência:

CEREST IJUÍ: <u>vander.cerest@gmail.com</u> ou crst@mksnet.com.br

CEREST SANTA CRUZ DO SUL: cerest.vales@santacruz.rs.gov.br

CEREST SANTA MARIA: <u>cerest-santamaria@santamaria.rs.gov.br</u> ou cerest-visat@santamaria.rs.gov.br

DEMAIS MUNCIPIOS: <u>clarissa-gleich@saude.rs.gov.br</u> ou <u>fabio-kalil@saude.rs.gov.br</u>

Nome, Endereço Eletrônico, Função/Profissão, Serviço/Organização, Endereço, Número de Matricula/Número de Carteira Profissional, RG, CPF, Telefone/Celular.

Este serviço enviará para o seu endereço eletrônico uma senha e um nome de organização que juntamente com o seu número de matrícula permitirá acessar o site: <u>http://www.sist.saude.rs.gov.br</u>.

| Arquino Editar Padir   Pedritar Padir   Pedritar Padir   Pedritar Pedritar   Pedritar Pedritar   Pedritar                                                                                                    | SUE -        | Microso | ift Inter   | met Explo   | rer provided by SES                                                                                                    | _ 8 ×   |
|----------------------------------------------------------------------------------------------------|--------------|---------|-------------|-------------|----------------------------------------------------------------------------------------------------|---------|
| Indexes   Indexes Indexes Indexes Index Index                                                                                                    | Arquivn      | Editar  | Fxihir      | Favorito    | is Ferrencetas Ajuca                                                                                                    |         |
| inderees in http://www.siet.soude.or.gov.tr/fst/protegido/NSOEndex.html  NAdable • Y @ . oppfres  National • @ Instrum • @ .afar = • @ Instrum • @ Instrum • @ Ins | <b>(</b> ] • | • 🕘 •   |             | 2 🐔         | ) 🔎 📩 🐨 🍪 🔗 🤰 🖾 + 🛄                                                                                                    |         |
| Nidobe - Y & ngfes   Rescar • A are - I in that - W Frences I enter • I that - W Frences I enter • W Mentation - W Identifique-se para accessar o site Organização: Matricula: Senho: Or Unitaria - Origanização: PROCEROS SOE - Controls de Accesso e Segurança SOE Logon Identificação Interno:                                                                                                    | Endereço     | 🛃 Htsp  | s://www     | .sist.saude | irs govibriist/protegido/NSOEindex.html 📃 🔁 🔅                                                                                                    | Links " |
| Identifique-se para acessar o site         Organização:         Matricula:         Senho:         OK         PROCEROS SOE - Controla de Accesso e Segurança                                                                                                    | Adobe        | e - 5   | <b>[]</b> ? | • Opphes 🛛  | - Buscar 💌 🧷 Prfac 🚍 v 🖂 Vi Mal 🔹 🎌 Enchences 🚺 Ferrar 🔹 🚳 Mai i Vahoo i                                                                                                    | • »     |
| SOE Logon 👘 👘 Interno:                                                                                                    |              |         |             |             | Identifique-se para accessar o site         Organização:         Organização:         Matrícula:         Senha:         OK         Limpar         Aguda    PROCEROS SOE - Controls de Acceso e Segurança |         |
|                                                                                                    | 🛐 SOE Lo     | ogon    |             |             | 🖉 Interno:                                                                                                    |         |

Após seu primeiro acesso o sistema enviará uma mensagem dizendo que sua senha espirou e que você deve cadastrar uma nova senha que poderá ser composta por caracteres alfa numéricos:

| 🛃 SCE - Microsoft Internet Explorer pr    | ovided by SES                                                        |        |
|-------------------------------------------|----------------------------------------------------------------------|--------|
| Arquivo Editor Exibir Favoritos Fo        | mamonica Ajuda                                                       | 1      |
| 🔇 • 🕑 · 💽 📓 🏠 🔎                           | 🗅 📩 😵 🚱 🗟 - 😓 🖾 - 📴                                                  |        |
| Endereço 📓 http://www.sist.saude.rs.gov   | .hr/ist/protegidoj/\-Q+Ai hoiza 🗾 🗾 Ir                               | Unks » |
| MAdobe 🔹 🍸 🖉 Opcčes 📃                     | Buscar 🔻 🌽 Grifer 🖶 🖌 🖂 Y! Mail 🔹 💥 Encontros 🕃 Entrer 💌 🍩 Meu Yahoo | • »    |
|                                           | leferme neur cente                                                   |        |
| Minute Ritcher and Fundamental V          | monie nova senna                                                     |        |
|                                           |                                                                      |        |
| Sua senha expirou<br>Informe nova sonha!  | Nova conhai                                                          |        |
|                                           |                                                                      |        |
| JK                                        | senha:                                                               |        |
|                                           | OK Cancelar                                                          |        |
|                                           |                                                                      |        |
|                                           | 01uda                                                                |        |
|                                           | Aguua Aguua                                                          |        |
|                                           | PROCERGS SOE - Controle de Acesso e Segurança                        |        |
|                                           |                                                                      |        |
|                                           |                                                                      |        |
|                                           |                                                                      |        |
|                                           |                                                                      |        |
|                                           |                                                                      |        |
|                                           |                                                                      | *      |
| 🗿 Ahrindh págna http://www.sist.sauce.rs. | gav.hryist/procegida/NHX:HAI tanza 🗾 🗾 👘 👘 👘                         |        |
|                                           | headur - Murus                                                       | 16:34  |

## NOTIFICAÇÃO

Depois de cadastrar sua nova senha personalizada, para notificar os agravos relacionados ao trabalho dê um clique na palavra Formulário que aparece à esquerda da tela. Logo aparecerá a seguinte subdivisão: Acidentes e Violências ou Agravo do Trabalho.

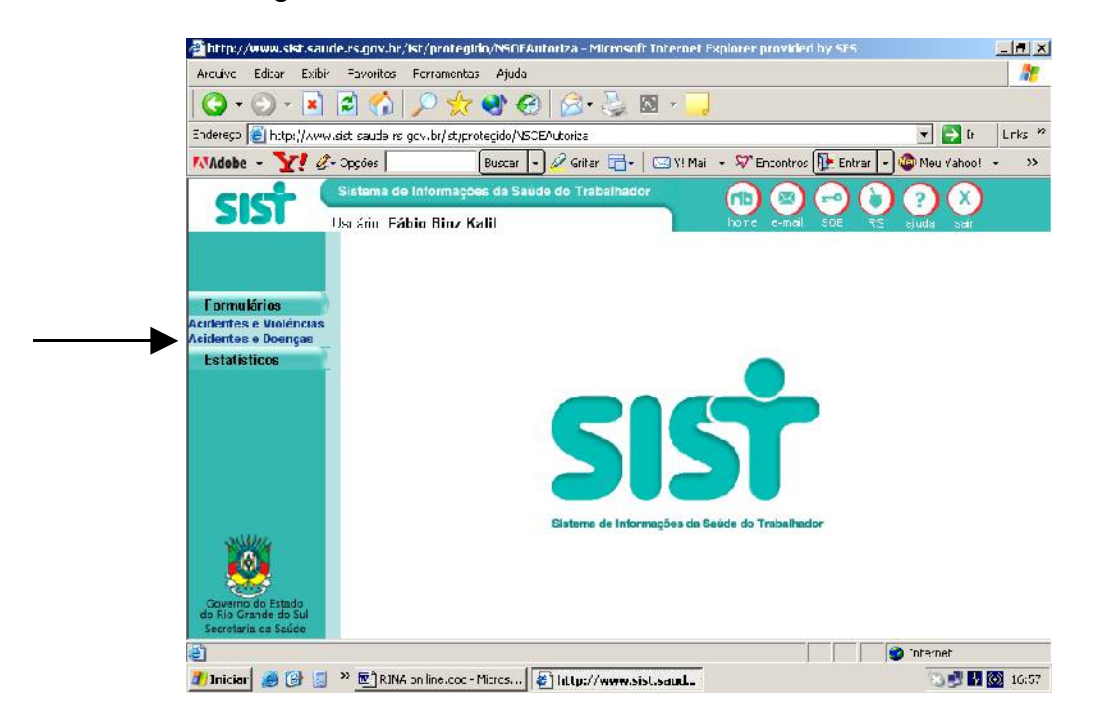

A RINA será notificada na subdivisão Agravo do Trabalho.

Após clicar uma vez na subdivisão, aparecerá a seguinte tela de pesquisa:

| and the American                                             | na en sujusta a zon ziju na egun zoen a surun za e em | usin memerikimerikimeriyara                          |          |
|--------------------------------------------------------------|-------------------------------------------------------|------------------------------------------------------|----------|
| Arquixo Edita: Exib                                          | ii Tavoritos Fernamentas Ajuda                        |                                                      |          |
| 😋 - 🛞 - 📘                                                    | । 🖹 🟠 🔎 🧙 🧐 🙆 🎘                                       | 🍃 🖸 - 🔜                                              |          |
| Endereça 🍓 http://www                                        | wisisti saudeirsi govitri/ist/protegicc/N5CEActoriza  | u 🧲 🔽                                                | links »  |
| MAdobe - Y? d                                                | 🖉 - Opulies 📃 💽 Euslan 💌 🥔 Griant                     | 🗄 🗧 🖂 Y! Mai 🕞 💯 Encontros [ 🕂 Entrar 🕞 🚳 Mau Yal co | i • >>   |
| cicr                                                         | Sistema de Informações da Saúde do Traba              | hador 💼 🖾 🖘 🏷 🕐 🗙                                    | )        |
| 2121                                                         | Usuário: Fábio Binz Kalil                             | romo o-mai SCE RS ajuda sai                          |          |
|                                                              | Pesquisa RINA<br>04 Novo Limpar Hechar                |                                                      |          |
| Formulários<br>Acidentes e Violências<br>Acidentes e Doenças | Pesquisar por :                                       |                                                      | <u> </u> |
| Estatísticos                                                 |                                                       |                                                      |          |
|                                                              | Tipo de Agravo                                        | ⊂ Acidente i⊂ Dochça i e Ambos                       |          |
|                                                              | Nº Rina                                               |                                                      |          |
|                                                              | Data da Atendimento de Inicio:                        | (dd/mm/sasses)                                       |          |
|                                                              | Data da Atendimento de Fim:                           | (dd/mm/aaaaaa)                                       |          |
| NSV44                                                        | IIF                                                   | BS -                                                 |          |
| - <u>199</u>                                                 | Município                                             |                                                      |          |
| Coverno do Estado<br>do Rio Grande do Sul                    | Serviço de Atendimento                                |                                                      |          |
| Secretar a da Saúde                                          | Nome do Trabalhador                                   |                                                      | •        |
| 🔊 Conduído                                                   |                                                       | 🔮 Inter ret                                          |          |
| 🥼 Iniciai 🛛 🥌 🚱 🚦                                            | " 🕅 RINA on Ine. doc - Micros 🕹 Hittu://www.          | wasist.saud 🛛 🕄 🛃 🛛                                  | 17:02    |

Para notificar um agravo relacionado ao trabalho basta clicar na tecla cinza com a palavra Novo. Então aparecerá uma tela onde serão colocados todos os dados da notificação. Este é o Formulário on line propriamente dito. Ele está dividido em cinco partes:

- I Identificação do Trabalhador;
- II Identificação do empregador, contratante ou do local de trabalho;

- III Identificação do local de atendimento;
- IV Descrição do Agravo;
- V Informações Finais.

| A https://www.cist.coud                       | e es aou br/list (protegide       | NSGERutosiza - Microsoft Internet Bunjavar asoulded by SES          |        |
|-----------------------------------------------|-----------------------------------|---------------------------------------------------------------------|--------|
| Arguizo Ecitar Exibi                          | Fevurilus Ferrarientes            | Alle                                                                |        |
|                                               |                                   |                                                                     | ~      |
| 🤤 - 💬 - 💌                                     | 🔁 🕥   🔑 🦅 I                       | 🐮 🤁   🔂 • 🌺 📓 • 🛄                                                   |        |
| Endereça 🔕 http://www.                        | sist, saudeurs .gow. brjúst (prot | egidhíNSCEAutoriza 💽 💽 I:                                           | lirs " |
| MAdobe - Y 2-                                 | Opples                            | 3 israr 💌 🖉 Gifar 📇 🛛 🖂 Vi Mal 👻 🏁 Encontros 🚺 Entrar 💌 🚳 Neu Vahoo | • >>   |
|                                               | Sistema de Informaçõe             | s da Seùde do Trabalhador 👘 🝙 🝙 🝙 🕥 🕥                               |        |
|                                               | suário: Fáblo Binz Ka             | hurie e-mail SOE R.S. ajuda sair                                    |        |
|                                               | Nova Rina                         |                                                                     |        |
|                                               | Calvar Galvare N                  | ovo Pesquisar Limpar Fechar                                         |        |
|                                               |                                   |                                                                     |        |
| Formulários                                   |                                   |                                                                     |        |
| Acidentes e Violências<br>Acidentes e Boencas |                                   | l - Identificação do trabalhador                                    | -      |
| Estatistions                                  |                                   |                                                                     |        |
| Lotar a door                                  | Nº da Rina:                       |                                                                     |        |
|                                               |                                   |                                                                     |        |
|                                               | Nº Cartão SUS:                    |                                                                     |        |
|                                               | Nome:                             | [ Frigstóno]                                                        |        |
|                                               | Data de                           | Dirkunzaaa)                                                         |        |
|                                               | nascimento:                       |                                                                     |        |
|                                               | ldade:                            | (Ou igatório a idade ou dala de riastámento)                        |        |
|                                               | Sexo:                             | C Mappulino I C Feminine I C Ignorado (Obrigatério)                 |        |
| Course do Estado                              | Raça/Cor:                         | Selecione 💌 robrigatúrio)                                           |        |
| do Río Grande do Sul<br>Secretaria da Saúde   |                                   |                                                                     |        |
| 🍯 Concluido                                   |                                   | 🐞 i temet                                                           |        |
| 🍠 Iniciar 🧕 🕑 🔋                               | » 🛐 RIVA on line doc - M          | icros 🙋 http://www.sist.saud 🖬 🛒 😒                                  | 17:07  |

Todos os dados onde está escrito Obrigatório, devem ser preenchidos.

Se a data de nascimento for preenchida não precisa digitar a idade. Para colocar a data de nascimento, pode-se clicar no ícone com um calendário ao lado para que se escolha a data.

| 🖆 http://www.sist.saud                      | le.rs.gov.br/ist/protegida       | o/NSUEAutoriza - Microsoft Internet Explorer provided by SES              | . 9 ×    |
|---------------------------------------------|----------------------------------|---------------------------------------------------------------------------|----------|
| Anguivo Scitar Exibir                       | Favoritos Ferramentas            | Aiuda                                                                     | 2        |
| 🔇 • 🕗 - 💌                                   | 🗟 🚮 🔎 👷 (                        | 🗳 🚱   🏂 🍇 🛛 - 💭                                                           |          |
| Endereço 🗿 http://www.                      | sistusaudoursugovuor (ist) proti | togida/NSOEAutoriza 📃 🛃 🗠 🛛                                               | links "  |
| MAdobe - 🎦 🖉-                               | Opções                           | Buscar 🕒 🖉 Grifar 🕞 e   🖂 71 Mail 👻 💥 Encontros 🚺 Encrar 💌 🚳 Meu Vahoo) 🍝 | *>       |
|                                             | Sistema de Informações           | s da Saúda do Trabalhador 💦 🝙 🔊 🔗 🔗 🔊                                     |          |
|                                             | .suário: Fábio Binz Kal          | lii homo >-rai SCE RS ajuda seir                                          |          |
|                                             | Nova Rina                        |                                                                           |          |
|                                             | Salvar – Salvarie Ne             | k 🖉 Calendário 🔤 💶 🗶                                                      |          |
| E annu i falan                              |                                  | Janeiro 💌 2006                                                            |          |
| Formularios<br>Acidentes e Violéncias       |                                  | << < I nie > >>                                                           |          |
| Acidentes e Doenças                         |                                  |                                                                           | -        |
| Estatísticos                                | No de Die er                     | Dom Sag Ter Qua Qui Sax Sab                                               |          |
|                                             | N° da Rina:                      | 1 2 3 4 5 6 7                                                             |          |
|                                             | N° Cartão SUS:                   | 8 3 10 <u>11</u> 12 13 14                                                 |          |
|                                             |                                  | 15 16 17 18 13 20 21                                                      |          |
|                                             | Nome:                            | 22 23 24 25 27 27 21 - <sup>(Ourlyalório)</sup>                           |          |
|                                             | Data de<br>nascimento:           | 29 50 31                                                                  |          |
|                                             | ldade:                           | (Obrigatório el dade ou data de nesoimento)                               |          |
| 0                                           | Sexo:                            | C Masculine - C Ferririne - Cilge rado - Unocation,                       |          |
| Converso do Estado                          | Raça/Cor:                        | Selectore 💌 (Ubrigatório)                                                 |          |
| do Rio Crande do Sul<br>Secretaria da Saúde |                                  |                                                                           | <u>+</u> |
| 📇 Concluído                                 |                                  | Dire ne:                                                                  |          |
| 🍠 Iniciar 🧔 🚱 📓                             | * 💽 HJNA on line.doc - M         | Acros 🖉 http://www.sist.saude.r 🕼 Calendàrio 🔐 🖉 😒 🐼                      | 17:50    |

Os pontos onde tem uma pequena seta cinza ao lado são de múltipla escolha. Ao clicar na seta aparecerão as opções. Basta selecionar a apropriada com o cursor.

Para introduzir os dados de município, basta clicar no ícone ao lado que aparecem todos os municípios do estado. Para fazer aparecer o município apropriado digite a primeira letra do nome do município (depois de ter clicado no primeiro município ou na seta cinza para abrir a lista) que o cursor saltará

imediatamente para o primeiro município daquela letra (ex. para "P" Paim Filho).

Para inserir a Ocupação, se for um Engenheiro por exemplo, apenas escreva as iniciais, como Engenh, e então clique no ícone vermelho ao lado e aparecerão todas as opções que tem a palavra Engenheiro.

| Isu     Microsoft Internet Explorer provided by SES       Selectione a Ocupação:       Codigo       Descrição       Image: Selectione a Ocupação:       Image: Selectione a Ocupação:       Image: Selectione                                                                                                    |
|----------------------------------------------------------------------------------------------------|
| Selecione a Ocupação:<br>Codigo Descrição<br>2021 Expenhezos mecatónicos<br>2032 Perputandores de encenheras e lectroloxa<br>Astronomicos de encenheras e lectroloxa                                                                                                    |
| 20digo     Descrição       2021     Expendituros mecatónicos       2032     Propusadores de encentracia s lectrologa       Arra     Unit or encentración s lectrologa                                                                                                    |
| 2021     Expendences mecationicos       2032     Promissiones de expendences de expendences e tecnolouis       Anno     University of the expendences de expendences e tecnolouis                                                                                                    |
| E 2032<br>Frequesadores de en entre le trologa<br>Ram                                                                                                    |
| Rar                                                                                                    |
| Addit 2127 Econolescen on computer in                                                                                                    |
| Turano.                                                                                                    |
| Pagen - 🔟                                                                                                    |
| (Trainglation)                                                                                                    |
| lempo ocupação:                                                                                                    |
| lempo ocupação:                                                                                                    |
| II-Identificação do empregador, contratante ou do local de trabalho                                                                                                    |
| Empresa:                                                                                                    |
|                                                                                                    |
| Coverna de Estado - rrabalha de                                                                                                    |
| de Ria Grande do Suite de Suite de Suit |
| Concuido                                                                                                    |
|                                                                                                    |

Então é só selecionar a ocupação apropriada com o cursor.

A mesma coisa pode ser feita com Ramo de Atividade.

Na parte da Descrição do Local de Atendimento, quando se seleciona o município automaticamente a CRS correspondente é preenchida e as unidades existentes naquele município segunda o cadastro SUS, ficam disponíveis. Basta selecionar com o cursor a unidade apropriada.

Para notificar o Diagnóstico (Principal, Secundário 1 e Secundário 2) e a Situação Causadora do Agravo deve se proceder como para Ocupação. No final, depois de introduzir todos os dados basta Salvar ou se ainda quiser notificar outra RINA, clicar em Gravar e Novo.

## PESQUISA

Na tela de pesquisa, após definir os parâmetros de pesquisa nas RINA's anteriores, é só clicar no OK para que elas sejam apresentadas.

Se quiser confirmar o registro das RINA's notificadas anteriormente, clicar no ícone vermelho ao lado de município e escolha seu município de atendimento, então clicar na tecla cinza com a palavra OK e aparecerá uma lista com todas as RINA's que foram anteriormente notificadas.

No caso de surgirem dúvidas podem contatar com Fábio Binz Kalil na DVST pelos telefones 51-39011102 ou 51-39011101 ou pelo endereço eletrônico: <u>fabio-kalil@saude</u>.rs.gov.br.